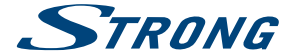

# Hybrid UHD Android Receiver SRT 2401

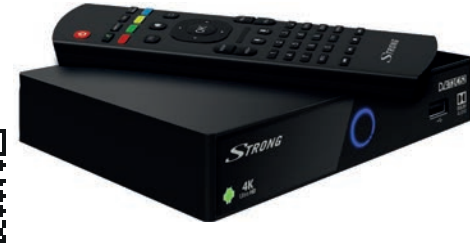

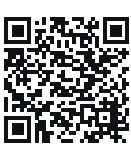

User Manual Bedienungsanleitung Manuel d'utilisation Manuale d'uso Manual del Usuario Manual do Utilizador Bruksanvisning Návod k obsluze

Používateľská príručka Instrukcja obsługi Telepítési Utasítás Korisnički priručnik Ръководство за потребителя Руководство пользователя Посібник користувача

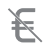

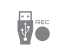

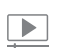

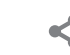

share

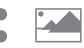

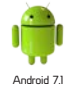

Picture similar

Free-To-Air channels

recording

video streaming user-friendly and easy to handle contents

Picture slideshow

😫 Bluetooth

www.strong.tv

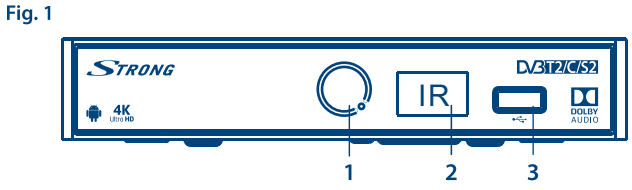

Fig. 2

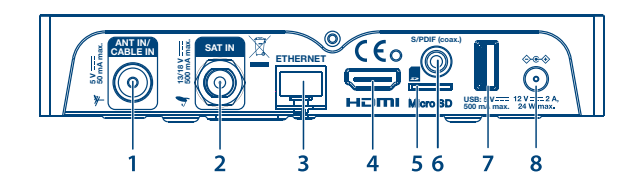

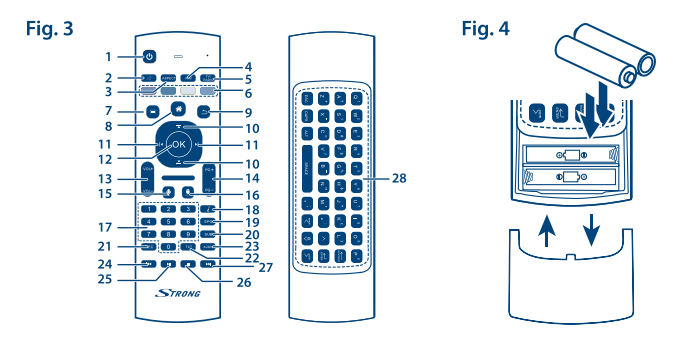

Fig. 5

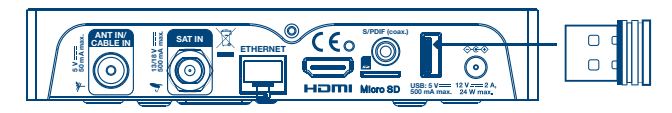

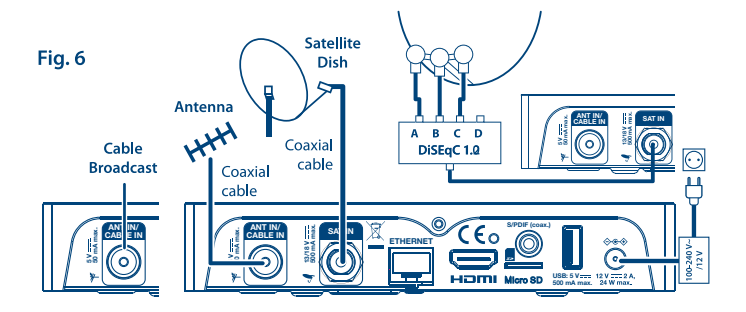

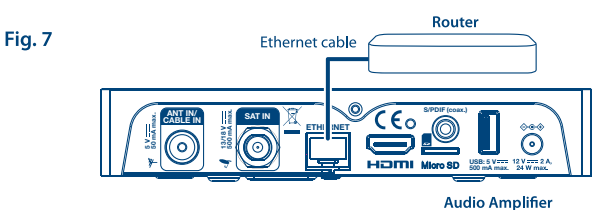

Fig. 8

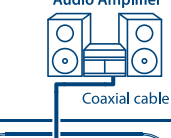

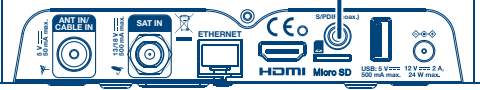

Fig. 9

#### SERVICE CENTER support fr@strong.tv support at@strong.tv AT FR 1 0820 400 150 0826 029 928 (€ 0,12/Min. österr. Festnetz) (€ 0,15 par mn poste fixe en France) support\_it@strong.tv support bg@strong.tv BG 1 199 404 032 IT +359 32 634451 Da rete fissa 24.8 cent. al min. 12,5 cent. scatto alla risposta Da rete mobile max 49 cent, al min. support hu@strong.tv 15,6 cent. scatto alla risposta CEE T +36 1 445 26 10 NL 🚖 support nl@strong.tv ★ support de@strong.tv support pl@strong.tv PL DE 0180 501 49 91 1 801 702 017 (€ 0.14/Min. deutsches Festnetz) (€ 0.42/Min. max. Mobilfunknetze) support ua@strong.tv UA DK 🖻 support dk@strong.tv +380 (44) 228 24 73

Supplied by STRONG Austria Represented by STRONG Ges.m.b.H. Franz-Josefs-Kai 1 1010 Vienna Austria Email: support\_at@strong.tv

13 Oct 2017 16:03

### www.strong.tv

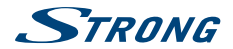

## Лицензи

### 4 4 ICONSEC

И НЕКОМЕРСИАЛНА УПОТРЕБА НА ПОТРЕБИТЕЛЯ ЗА (i) КОЛИРАНЕ НА ВИЛЕО В СЪОТВЕТСТВИЕ СЪС СТАНДАРТА АVС («АVC VIDEO») И/ИЛИ (ii) ДЕКОДИРАНЕ НА АУС ВИЛЕО, КОЛИРАНО ОТ ПОТРЕБИТЕЛЯ ЗА ЛИЧНА И НЕКОМЕРСИАЛНА ЦЕЛ И/ ИЛИ ПОЛУЧЕНО ОТ ДОСТАВЧИК НА ВИДЕО СЪДЪРЖАНИЕ. ЛИЦЕНЗИРАН ДА ПРЕДОСТАВЯ ΑVC VIDEO, ΗΕ CE ЛАВА И НЕ CE ΠΡΕЛОСТАВЯ ЛИЦЕНЗ, ЗА КАКВАТО И ЛА Е ЛРУГА УПОТРЕБА. ДОПЪЛНИТЕЛНА ИНФОРМАЦИЯ МОЖЕТЕ ДА ПОЛУЧИТЕ ОТ MPEG LA, LLC ВИЖ HTTP://WWW MPEGLA COM

ТОЗИ ПРОДУКТ Е ЛИЦЕНЗИРАН СПОРЕД AVC ПАТЕНТНОТО ПОРТФОЛИО ЗА ЛИЧНА

Този продукт съдържа една или повече програми, защитени по силата на международни и закони на САШ за защита на авторските права като непубликувани произведения. Те са поверителни и собственост на Dolby Laboratories. Тяхното копиране или разпространяване, изцяло или частично, или производството на производни произведения от тях без изричното разрешение на Dolby Laboratories е забранено. Copyright 2003-2009 от Dolby Laboratories. Всички права запазени.

THIS PRODUCT IS SOLD WITH A LIMITED LICENSE AND IS AUTHORIZED TO BE USED ONLY IN CONNECTION WITH HEVC CONTENT THAT MEETS EACH OF THE THREE FOLLOWING OUALIFICATIONS: (1) HEVC CONTENT ONLY FOR PERSONAL USE: (2) HEVC CONTENT THAT IS NOT OFFERED FOR SALE: AND (3) HEVC CONTENT THAT IS CREATED BY THE OWNER OF THE PRODUCT. THIS PRODUCT MAY NOT BE USED IN CONNECTION WITH HEVC ENCODED CONTENT CREATED BY A THIRD PARTY, WHICH THE USER HAS ORDERED OR PURCHASED FROM A THIRD PARTY, UNLESS THE USER IS SEPARATELY GRANTED RIGHTS TO USE THE PRODUCT WITH SUCH CONTENT BY A LICENSED SELLER OF THE CONTENT, YOUR USE OF THIS PRODUCT IN CONNECTION WITH HEVC ENCODED CONTENT IS DEEMED ACCEPTANCE OF THE LIMITED AUTHORITY TO USE AS NOTED ABOVE.

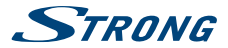

# СЪДЪРЖАНИЕ

| 1.0 ВЪВЕДЕНИЕ                | 3        |
|------------------------------|----------|
| 1.1 Инструкции за безопас    | ност 3   |
| 1.2 Настройка                | 5        |
| 1.3 Аксесоари                | 5        |
| 1.4 Използване на външни     | USB      |
| устройства                   | 6        |
| 2.0 ВАШИЯТ ПРИЕМНИК          | 6        |
| 2.1 PIN по подразбиране: 1   | 234 6    |
| 2.2 Преден панел             | 6        |
| 2.3 Заден панел              | 6        |
| 2.4 Дистанционно управле     | ние 7    |
| 2.5 Поставяне на батериит    | e 8      |
| 2.6 Използване на            |          |
| дистанционното управлен      | иеи      |
| USB адаптера                 | 8        |
| 3.0 СВЪРЗВАНЕ                | 9        |
| 3.1 Основно свързване        | 9        |
| 3.2 Свързване на няколко     |          |
| фиксирани конвертора,        |          |
| използвайки DiSEqC 1.0-1.1   | 1        |
| превключвател и/или сист     | ема      |
| за управление на мотора (    | Diseqc   |
| 1.2-1.3)                     | 9        |
| 3.3 Свързване към интерно    | ет 10    |
| 3.4 Свързване към цифров     | в Аудио  |
| (Видео) усилвател            | 10       |
| 3.5 Свързване на безжична    | а мишка  |
| или клавиатура*              | 10       |
| 3.6 Свързване на USB уеб к   | камера * |
|                              | 10       |
| 4.0 ПЪРВОНАЧАЛНО ИНСТАЛИРАНЕ | E 11     |
| 4.1 Първоначално инстали     | ране на  |
| Android                      | 11       |
| 4.2 Първоначално инстали     | ране на  |
| DTV                          | 12       |

### 5.0 КАК ДА ИЗПОЛЗВАТЕ ПЛАТФОРМАТА

| ANDROID      |                                | 13 |
|--------------|--------------------------------|----|
| 5.1          | I Свързване към безжични       |    |
| мр           | режи                           | 13 |
| 5.2          | 2 Отваряне на браузера         | 14 |
| 5.3          | 3 Галерия                      | 14 |
| 5.4          | 4 Видео плейър                 | 15 |
| 5.5          | 5 Музикална библиотека         | 15 |
| 5.6          | 5 S link за стрийминг от други |    |
| ус           | тройства                       | 15 |
| 5.7          | 7 Магазин                      | 16 |
| 5.8          | 3 Приложения                   | 16 |
| 5.9          | Отваряне на всички             |    |
| пр           | иложения                       | 17 |
| 6.0 НАСТРОЙ  | ІВАНЕ НА СИСТЕМАТА             | 17 |
| 6.1          | I Мрежа                        | 18 |
| 6.2          | 2 Bluetooth                    | 18 |
| 6.3          | 3 Дисплей                      | 18 |
| 6.4          | 4 Звук                         | 18 |
| 6.5          | 5 Съхранение & Нулиране        | 18 |
| 6.6          | 5 Инфо                         | 19 |
| 6.7          | 7 Дата &Час                    | 19 |
| 6.8          | 3 Още настройки                | 19 |
| 7.0 DTV CEPB | ИЗ                             | 20 |
| 7.1          | I Канал мениджър               | 20 |
| 7.2          | 2 Таймер                       | 20 |
| 7.3          | 3 DTV Настройки                | 20 |
| 7.4          | 4 Функции за запис             | 22 |
| 7.5          | 5 Инсталиране                  | 23 |
| 7.6          | б Електронен Програмен         |    |
| Сг           | іравочник (EPG)                | 25 |
| 8.0 OTCTPAH  | ЯВАНЕ НА НЕИЗПРАВНОСТІ         | 1  |
|              |                                | 25 |
| 9.0 ТЕХНИЧЕ  | СКИ ХАРАКТЕРИСТИКИ             | 27 |

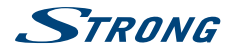

# 1.0 ВЪВЕДЕНИЕ

Благодарим Ви, че избрахте Android приемника на STRONG. Той е произведен по най-нова технология и предлага много забавления и голяма гъвкавост. Желаем Ви много часове на нови страхотни преживявания, опознавайки Android света и гледайки IP, кабелна, ефирна и сателитна телевизия в High Definition и сателит дори в Ultra High Definition качество!

### 1.1 Инструкции за безопасност

Прочетете всички инструкции преди да започнете работа с устройството. Запазете тези инструкции за по-нататъшна употреба.

- Използвайте само принадлежностите/аксесоарите, определени или предоставени от производителя (като например предоставения адаптер, батерия и т.н.).
- Моля, вижте информацията на корпуса на продукта, относно електрическата безопасност, преди да инсталирате или експлоатирате уреда.
- За да намалите риска от пожар или токов удар, не излагайте устройството на дъжд или влага.
- Вентилацията не трябва да бъде възпрепятствана чрез покриване на вентилационните отвори с предмети като вестници, покривки, завеси и др.
- Уредът не трябва да се излага на капки или пръски; предмети, пълни с течности, като например вази, не бива да се поставят върху апарата.
- Знакът Д указва риск от токов удар.
- За да се предотврати нараняване, устройството трябва да бъде здраво закрепено към пода/стената, в съответствие с инструкциите за монтаж.
- Съществува опасност от експлозия, ако батерията не е правилно подменена. Подменяйте само със същите или еквивалентни видове.
- Батерията (батерия или батерии, или акумулаторен пакет) не трябва да се излага на силна топлина, слънчева светлина, огън или подобни.
- Прекалено силният звук при използването на слушалки може да причини загуба на слуха. Слушането на музика при високи нива на звука и за продължителни етапи от време може да увреди слуха на човек.
- С цел да се намали рискът от увреждане на слуха, трябва да намалите силата на звука на безопасно, удобно ниво, и да намалите времето за слушане на високи нива.
- Захранващият щепсел или разклонителя на уреда се използват като разделящо устройство, то трябва да остане достъпно за експлоатация. Когато не се използва и по време на преместване, моля, да се погрижите за набора от захранващи кабели, например, завържете комплекта захранващи кабели с кабелна връзка или нещо подобно.Трябва да бъде без остри ръбове или други подобни, което може да доведе до изтриването на повърхността на набора от захранващи кабели. Когато устройството бъде пуснато в употреба отново, моля уверете се, че захранващият кабел не е повреден. Липсата на светлинна индикация върху апарата не означава, че той е напълно изключен от електрическата мрежа. За да изключите апарата напълно, щепселът на захранването трябва да се извади.
- Особено внимание трябва да обърнете на екологичните аспекти при изхвърлянето на батерията.

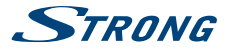

- Необазапасени източници на топлина, напр. запалени свещи, не трабва да се поставят върху устройството.
- За да се предотврати разпространението на пожар, дръжте свещи и други директни топлинни източници далеч от този продукт по всяко време.
- Този символ показва, че оборудването е от Клас II или електрически уред с двойна изолация. Дизайнът му е такъв, че не изисква обезопасително свързване към електрическата земя.

#### Предпазни мерки

- Никога не опитвайте да отваряйте устройството. Ако го направите, ще анулирате гаранцията. Опасно е да се докосват части вътре в устройството, поради високите напрежения и евентуални токови удари. Отнесете всички обслужвания и ремонти към квалифициран сервизен персонал.
- Когато свързвате кабели, убедете се, че устройството е изключено от захранващата мрежа. Изчакайте няколко секунди, след като изключите устройството, преди да го местите или да отвързвате всякакво оборудване.
- Използвайте само одобрени кабели, съвместими с оборудването, което използвате. Моля убедете се, че захранващото напрежение на Вашата мрежа отговаря на параметрите, посочени на електрическата идентификационна табела на гърба на устройството.

#### Работна Среда

- Не инсталирайте уреда в затворени пространства, като например библиотека или други подобни.
- Не използвайте уреда в близост до влажни и студени области, пазете го от прегряване.
- Пазете от директна слънчева светлина.
- Не използвайте в близост до прашни повърхности.
- Не използвайте свещи в близост до уреда, за да се избегне навлизането на друг запалим материал в устройството.

#### ОЕЕО Директива

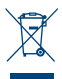

Правилно изхвърляне на този продукт. Тази маркировка показва, че този продукт не трябва да се изхвърля с други отпадъци на домакинствата в рамките на целия EC. За да се предотврати възможно замърсяване на околната среда или вреда върху човешкото здраве, вследствие на неконтролираното изхвърляне на отпадъци, рециклирайте ги отговорно, за да насърчавате устойчивото повторно използване на

материалните ресурси. За да върнете използвано вече устройство, моля използвайте системата за връщане и събиране, или се свържете с търговеца, от който е закупен продуктът. Той може да вземе този продукт за безопасното му рециклиране.

#### Съхранение

Вашето устройство е внимателно проверено и опаковано преди неговото изпращане. Когато го разопаковате, се уверете, че всички части са включени и пазете опаковката от деца. Препоръчваме ви да запазите картонената опаковка по време на гаранционния период, за да поддържате устройството перфектно защитено в случай на ремонт или гаранция.

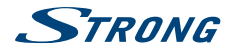

## 1.2 Настройка

Ние ви препоръчваме да се консултирате с професионален инсталатор, за да настроите вашата антена.

В противен случай, моля следвайте инструкциите по-долу.

- Използвайте високо качествен, добре екраниран коаксиален кабел, за да получавате висококачествен сигнал от антената.
- Използвайте висококачествен, добре екраниран HDMI кабел, за да гледате и с найвисоката резолюция на екрана.
- Вижте ръководството за потребителя на вашия телевизор и антена как да свържете кабелите.

Това ръководство осигурява пълни инструкции за инсталиране и използване на приемника. Символите означават:

| предупрежд     | ЕНИЕ: Показва предупреждаваща информация.                                                                                                    |
|----------------|----------------------------------------------------------------------------------------------------|
| Съвети<br>MENU | Показва друга допълнителна важна или полезна информация.<br>Представлява бутон на дистанционното управление или на приемника.<br>(Болдвани знаци) |
| Премести в     | Представлява елемент от менюто в прозорец.<br>Наклонени символи                                                                                   |

### 1.3 Аксесоари

- Инструкции за инсталиране
- 1 дистанционно
- 1 USB адаптер за дистанционното
- 2х батерии (тип ААА)
- HDMI кабел
- Адаптер за захранване (12 V, 2 A)

#### ПРЕДУПРЕЖДЕНИЕ:

Батериите не трябва да се презарежда, разглобяват, да се поставят в среда на електрическо късо съединение, да се смесват или да се използват с други видове батерии.

#### ЗАБЕЛЕЖКА: За подходяща употреба на това устройство, използвайте само адаптери за захранване, изброени по-долу (в случай на необходима замяна):

Модел: ASM-0502000; Производител: Shenzhen Aosimai Technology Co.Ltd
 Използването на други адаптери за захранване може да причини повреда на устройството.
 Такива щети не се покриват от гаранцията.

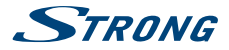

### 1.4 Използване на външни USB устройства

- Препоръчително е да използвате USB 3.0 устройства за съхранение за записи и възпроизвеждане на UHD 4K. Ако устройството Ви не е съвместимо с USB 3.0 спецификации, запис, възпроизвеждане и други мултимедийни функции на приемника може да не работят правилно.
- Таймшифтът на програмите в Ultra HD не е гарантиран с наличните в момента USB устройства.
- STRONG не гарантира съвместимост с всички видове USB устройства, като уеб камери, клавиатури, мишки, устройства за съхранение на данни.
- STRONG не може да гарантира перфектна работа, когато HDD и уеб камера се използват. по едно и също време.
- Ако възнамерявате да използвате външни USB твърди дискове, моля имайте предвид. че спецификациите на мощността може да надвишават поддържаната изходна мощност от вашия приемник (макс. 5 V/500 mA). Ако е така, моля, свържете USB HDD към външен адаптер за захранване.
- Препоръчително е да не се съхранява важна информация на USB устройства за съхранение на данни използвани с приемника. Винаги правете резервно копие на вашето USB устройство за съхранение на данни преди да го използвате с този приемник. STRONG няма да поеме отговорност за загуби на данни или обстоятелства, причинени от загуба на информация.

# 2.0 ВАШИЯТ ПРИЕМНИК

## 2.1 PIN по подразбиране: 1234

## 2.2 Преден панел

1. LED indicator:

| 2.<br>3. | IR сензор:<br>USB | Получава Standby/On сигнал от дистанционното.<br>За свързване на USB адаптера на дистанционното. |
|----------|-------------------|--------------------------------------------------------------------------------------------------|
| 2.3      | Заден панел       |                                                                                                  |
|          |                   | Fig. 2                                                                                           |
| 1.       | ANT IN/CABLE IN   | За свързване към вашата антена или конектора на стената,                                         |
|          |                   | предоставен от кабелния оператор за прием на излъчваните                                         |
|          |                   | сигнали.                                                                                         |
| 2.       | SAT IN            | За да се свържете с Вашата антена за прием на излъчваните                                        |
|          |                   | сигнали.                                                                                         |
| 3.       | Ethernet          | За свързване на мрежов комутатор, рутер или модем                                                |
| 4.       | HDMI              | За да свържете вашия приемник към телевизора чрез HDMI                                           |
|          |                   | карел.                                                                                           |

Blue LED in operation, red LED in standby mode.

- 5. Micro SD слот За да поставите допълнителна микро SD карта. 6. USB За свързване на USB адаптера на дистанционното.

Fig. 1

6

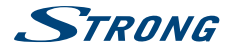

7. S/PDIF (coax.)

За да свържете приемника към цифров аудио усилвател. За да свържете включения адаптер на захранване за 12 V.

8. Мощност За да свържете включения адаптер на захранване

# 2.4 Дистанционно управление

Fig. 3

| 1. ወ                            | Включва приемника в режим ON/Standby                        |
|---------------------------------|-------------------------------------------------------------|
| 2. 🗭                            | Включва и изключва звука.                                   |
| 3. ASPECT                       | Превключва между настройките на екрана "AUTO" и "Full".     |
|                                 | Тази опция може да се използва само когато се използва DTV. |
| 4. FAV                          | Достъп до списъци с любими канали.                          |
| 5. TV/RADIO                     | Превключва между режими TV и радио.                         |
| <ol><li>ЦВЕТНИ БУТОНИ</li></ol> | Различни функции в режим меню.                              |
| 7. 🗐                            | Отваря менюто DTV/избор на тапети                           |
| 8. 🏠                            | Връща в меню Android/показва последно използваните          |
|                                 | приложения.                                                 |
| 9. 🛆                            | Връща към предишното меню или излиза от Арр                 |
| 10. ▲▼                          | Превключва на следващ/предишен канал в режим на гледане     |
|                                 | или премества курсора нагоре/надолу в менюто.               |
| 11. ◀▶                          | Намалява/повишава нивото на звука в режим на гледане,       |
|                                 | мести курсора в менюто или променя стойностите на           |
|                                 | настройките в него                                          |
| 12. <b>OK</b>                   | Потвърждава избраното                                       |
| 13. VOL+/VOL-                   | Увеличава/намалява силата на звука                          |
| 14. PG+/PG-                     | Превключва на следващ/предишен канал в режим на гледане,    |
|                                 | придвижва се 12 места нагоре или надолу в списъка с канали. |
| 15. 🖢                           | Услугата не е налична.                                      |
| 16. 🗳                           | Включва и изключва функцията air mouse.                     |
| 17. <b>0-9</b>                  | Въвеждане на номерата на каналите и числови стойности       |
| 18. <b>I</b>                    | Отваря информационната лента в DTV режим                    |
| 19. EPG                         | Показа ЕРБ (Електронен програмен наръчник) в DTV режим      |
|                                 | на гледане                                                  |
| 20. SUB                         | Избира езика на субтитрите измежду наличните за текущия     |
|                                 | канал                                                       |
| 21. •                           | Стартира записването на текущата програма.                  |
| 22. <b>TXT</b>                  | Отваря Teletext, ако е наличен за текущия канал.            |
| 23. AUDIO                       | Показва менюто за избор на звук с избор на наличните езици  |
|                                 | и аудио режими                                              |
| 24. 🔣                           | Бързо превъртане назад по време на възпроизвеждане.         |
| 25. ▶/                          | Включва и изключва Timeshift в DTV режим; спира/            |
|                                 | възобновява възпроизвеждането в режим на мултимедия         |
| 26.                             | Спира Timeshift в DTV режим; спира възпроизвеждането на     |
|                                 | мултимедийни файлове в режим на мултимедия                  |
| 27. 🔛                           | Бързо превърта напред по време на възпроизвеждане.          |
| DO C OWEDIV                     |                                                             |

28. Стандартна QWERTY клавиатура

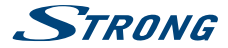

## 2.5 Поставяне на батериите

Отворете капачето на дистанционното и поставете 2х ААА батерии в отделението. Правилното положение на полярната диаграма на батериите е показано в отделението за батерии.

- 1. Отворете капачето.
- 2. Поставете батериите.
- 3. Затворете капачето.

Fig. 4

ПРЕДУПРЕЖДЕНИЕ:

Батериите не трябва да се презареждат, разглобяват, да се поставят в ситуация на електрическо късо съединение, да се смесват или да се използват с други видове батерии.

## 2.6 Използване на дистанционното управление и USB адаптера

Fig. 5

Моля, първо поставете USB адаптера на дистанционното управление в свободен USB порт. Този USB адаптер получава радио-управляеми (RF) сигнали от дистанционното. Без този адаптер само бутона Standby ще работи чрез инфрачервения сензор (IR). Дистанционното има вграден "G-сензор", които се използва като показалец на екрана в режим на Android. Това е функция "Air mouse" и ви позволява да премествате показалеца, като свободно движите дистанционното.

ЗАБЕЛЕЖКА: Тъй като тази функция използва повече енергия отколкото обикновеното натискане на бутони, ние препоръчваме да използвате алкални батерии, за да се гарантира по-дълго време за работа на дистанционното управление. Когато батериите са почти изчерпани светлинният индикатор на дистанционното ще започне да мига в продължение на 15 секулди, след като натиснете произволен бутон.

Нормално дистанционното е фабрично комплектовано с USB адаптер и поради това функцията "Air mouse" директно ще работи за вашия приемник. В случай, че на дистанционното можете да използвате само бутона Ф и никой от другите бутони не работи, или в случай че червения индикатор на дистанционното продължава да мига, е възможно свързването между дистанционното и USB адаптера да не е правилно.

В този случай трябва да свържете USB адаптера към дистанционното управление ръчно:

- 1. Извадете USB адаптер от USB слота на приемника.
- 2. Уверете се, че приемникът е включен.
- Извадете батериите от дистанционното и ги поставете отново. Светлинният индикатор на дистанционното, започва да мига.
- Натиснете и задръжте ОК и 
   <sup>→</sup> бутони едновременно за няколко секунди. Индикаторът на дистанционното започва да мига по-бързо.

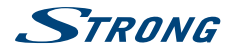

- Поставете USB адаптера в свободен USB порт на приемника и изчакайте, докато светлинният индикатор на дистанционното управление спре да мига (фиг. 6).
- 6. Сега дистанционното е свързано с USB адаптера.
- ЗАБЕЛЕЖКА: Функцията Standby режим на готовност на дистанционното е ограничена или не работи, ако има препятствия пред сензора за дистанционно управление на предния панел на приемника. Ако само бутонът Standby работи и няма реакция при натискане на всеки друг бутон това може да е защото батериите са изтощени или USB адаптера не е включен, или както е споменато по-горе, трябва да свържете USB адаптера към дистанционното ръчно.

# 3.0 СВЪРЗВАНЕ

За основна настройка с 1 сателитна чиния + 1 LNB: Свържете кабела на сателита със SAT IN конектора на Вашия декодер. За разширена настройка на сателитната чиния, вижте раздел **3.2**.

## 3.1 Основно свързване

а. Свържете LNB на Вашата сателитна антена със SAT IN конектора на Вашия приемник, като използвате коаксиален кабел с добро качество и подходящи 'F-конектори.'

- b. Ако използвате кабелен или ефирен прием, свържете външната/вътрешната антена или контакта с АNT IN конектора на преимника ви, като използвате коаксиален кабел с добро качество и подходящи IEC-конектор' щепсели.
- с. Свържете единия край на HDMI кабел с добро качество с HDMI изхода на приемника Ви и другия край с HDMI входа на Вашия телевизор.
- d. Свържете LAN кабела от Вашия рутер/Интернет връзка с RJ45 LAN вход.
- Включете щепсела от 12 V адаптер и поставете адаптера в подходящ електрически контакт.

## 3.2 Свързване на няколко фиксирани конвертора, използвайки DiSEqC 1.0-1.1 превключвател и/или система за управление на мотора (Diseqc 1.2-1.3)

Fig. 6

Fia. 6

- а. Свържете изхода на конверторите си с входовете на вашия Disecq превключвател или системата за управление на мотора с висококачествен коаксиален кабел и добре защитени F конектори.
- b. Свържете изхода на вашия Diseqc превключвател или моторния контролер с входа на вашия Android IP box (SAT IN) с висококачествен коаксиален кабел и добре защитени F конектори.

Вижте ръководството на моторното задвижване за по-подробна информация

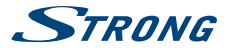

### 3.3 Свързване към интернет

Fig. 7

- За най-добри резултати, ние съветваме да използвате кабелна връзка към вашия рутер.
- b. Алтернативно можете да използвате вградения безжичен адаптер за свързване към интернет чрез вашия безжичен рутер.

#### ЗАБЕЛЕЖКА: Имайте предвид, че при използване на безжична връзка, скоростта на интернет ще бъде намалена от стени или поради голямо разстояние между приемника и рутера. Това ще доведе до по-ниско качество на видеото от Интернет.

## 3.4 Свързване към цифров Аудио (Видео) усилвател

Fig. 8

Използвайте оптичния S/PDIF изход, за да свържете Вашия Android приемник с цифровия вход на Вашата Hi-Fi система или аудио усилвател. В Android Аудио меню можете да активирате това, като зададете S/PDIF аудио на Вкл.. Опцията Цифрово Аудио може също да активира Dolby digital audio, като изберете HEOSPABOTEHM бални или отмените и изберете PCM за mix до stereo аудио.

## 3.5 Свързване на безжична мишка или клавиатура<sup>\*</sup>

Fig. 8

За оптимално използване на Android частта препоръчваме използването на мишка или на безжична мишка за максимална свобода, също и на дистанционното. Това дава възможност за проследяване и премахване на функции, точно както можете да направите това на мобилните си телефони.

Изключете основното захранване - Off и включете мишка или безжична мишката в един от свободните USB слотове. Включете захранването - On. Устройството ще се разпознае автоматично и ще можете да започнете да го използвате.

По същия начин можете да използвате клавиатура.\* Тя ще направи писането на информация (уеб адреси, търсене) много по-удобно.

\* Не е включено в комплекта.

## 3.6 Свързване на USB уеб камера \*

Fig. 9

Ако искате да правите снимки или да говоря с други хора и да използвате видео-конферентни приложения като SkypeTM, можете да свържете USB уеб камера с вграден микрофон към вашия Android приемник.

Първо изтеглете и инсталирайте най-новото видео приложение от магазина. След това изключете основното захранване - Оff и включете уеб камерата в един от свободните USB слотове. Включете основното захранване - Ол. Уеб камерата ще се разпознае автоматично и можете да започнете да я използвате.

\* Не е включено в комплекта.

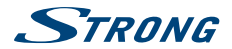

#### ЗАБЕЛЕЖКА: Моля проверете на нашия уеб сайт www.strong.tv за поддържаните модели уеб камери.

Ако искате да промените потребителското си име, модела на камерата или ако уеб камерата не работи, въведете "Settings – Apps – Skype – Clear data" и след това се логнете в Skype за да тествате видео-разговор и дали новото потребителско име работи.

# 4.0 ПЪРВОНАЧАЛНО ИНСТАЛИРАНЕ

Тази процедура ще ви позволи да се забавлявате и да настроите вашия приемник само в няколко стъпки. Препоръчително е препоръчително да следвате *Първоначално инсталиране* стъпка по стъпка. То ще ви преведе през основната инсталация и търсенето на канали.

## 4.1 Първоначално инсталиране на Android

| Стъпка 1: Език         | Изберете предпочитания от вас език за менюто на екрана. Използвайте              |
|------------------------|----------------------------------------------------------------------------------|
|                        | ◀►, за да променяте езика и натиснете OK, за да потвърдите избора си.            |
| Стъпка 2: Резолюция    | Изберете разделителната способност на екрана, която предпочитате.                |
|                        | Изборът по подразбиране е Automatic, който вече показва най-добрата              |
|                        | настройка на свързания екрана. Натиснете ОК, за да потвърдите избора             |
|                        | си и приемника ще го възприеме. Показва се банер, за да потвърдите               |
|                        | новите настройки, като изберете ОК.Потвърдете отново с ОК. Ако не                |
|                        | виждите този банер веднага, изчакайте няколко секунди и екранът                  |
|                        | ще се върне към предишното си състояние. След това опитайте друга                |
|                        | резолюция.                                                                       |
| Стъпка 3: Размер на ен | крана                                                                            |
|                        | Използвайте 🛦 🔻, за да регулирате размер на екрана, така че точно да 👘           |
|                        | пасне на екрана, който използвате. Натиснете ОК, за да потвърдите.               |
| Стъпка 4: Интернет     | Ако вече сте свързали LAN интернет кабел към вашия рутер, в повечето             |
|                        | случаи устройството намира правилните настройки автоматично и                    |
|                        | скача директно на Стъпка 5. Ако не сте свързали LAN интернет кабел, но           |
|                        | предпочитате да използвате Wi-Fi изберете Wi-Fi и натиснете OK, за да            |
|                        | отворите менюто с наличните безжични мрежи. Използвайте 🔺 🔻, за да               |
|                        | изберете вашата мрежа и да въведете ключа или паролата. Бутоните 0 ~             |
|                        | 9 на дистанционното също могат да се използват за вписване.                      |
| Стъпка 5: Дата & Час:  | Ако успешно сте се свързали към интернет в Стъпка 4, този екран                  |
|                        | автоматично ще покаже датата и вашето местно време. Ако е                        |
|                        | необходимо, можете да изберете елемент, за да го промените ръчно.                |
| Стъпка 6: Последна сп  | าษิทหส:                                                                          |
|                        | Изберете Сканиране на ТВ канал, ако искате директно да продължите                |
|                        | да инсталирате Цифрова телевизия от сателитни, ефирни или кабелни                |
|                        | сигнали. Изберете <i>Вход в Google</i> , за да създадете Google акаунт. Изберете |
|                        | Начална страница, за да пропуснете стъпките по-горе и да отидете                 |
|                        | директно към главната страница на Android.                                       |

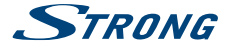

## 4.2 Първоначално инсталиране на DTV

Това меню Ви позволява да инсталирате Free-To-Air ТВ и радио канали от един от трите тунери.

### Стъпка 1: Посочете опциите

#### за сканиране на DTV

Размер на Картината:

|                     | Изберете <i>Пълен</i> за официалния размер или <i>Авто</i> , за да настроите<br>размера на екрана. |
|---------------------|----------------------------------------------------------------------------------------------------|
| Режим Превключване: | Изберете Черен Екран, за да получите черен екран между                                             |
|                     | превключването на каналите. Изберете Задръжте екрана, за да                                        |
|                     | задържите последно гледания канал между превключването на                                          |
|                     | каналите.                                                                                          |
| Субтитри:           | Изберете Изкл. или език субтитри, който искате да покажете.                                        |
| LCN:                | Изберете Вкл., ако искате да използвате LCN режими в DVB-T.                                        |
| Tun тунер :         | Изберете кои тунери искате да използвате: Сателитни и Ефирни или                                   |
|                     | Сателитни и Кабелни.                                                                               |

Изберете Следваща и потвърдете с ОК, за да преминете към стъпка 2.

#### Стъпка 2: Сканиране на канали

| Старт Сканиране: | Натиснете ОК, за да влезете в това меню, което показва опцията        |
|------------------|-----------------------------------------------------------------------|
|                  | Сателитна инсталация, за да търсете сателитни канали по Ваш избор,    |
|                  | като използвате сателитна антена. Изборът DVB-T/T2 Инсталация Ви      |
|                  | позволява да търсете ефирни канали, като използвате външна или        |
|                  | вътрешна антена. Третата опция е DVB-C, която Ви позволява да търсите |
|                  | кабелни излъчвани канали.                                             |
|                  |                                                                       |

Заредете списъка с канали от USB :

Изберете тази опция и натиснете **ОК** или ▶, ако искате да заредите списък с канали, който е направен преди и е записан като резервно копие на USB стик.

### Стъпка 3: Инсталиране на канали

| DVB-T2 Инсталиран  | е или DVB-C:                                                          |
|--------------------|-----------------------------------------------------------------------|
|                    | Приемникът показва екран Настройка на антената.                       |
| Сателитна инстал   | ация:                                                                 |
|                    | Приемникът показва екрана DVB-S Installation.                         |
| DVB-T/T2 or DVB-CI | nstallation                                                           |
| Държавен регион)   | За да изберете държавата, в която използвате устройството,            |
|                    | автоматично да настроите стъпките в процеса на сканиране.             |
| Мощност на антен   | ama:                                                                  |
|                    | (Само за DVB-T/T2.)Задайте Вкл. ако използвате активна антена. Когато |
|                    | е настроен на Вкл., на конектора ANT IN на приемника ще имате 5 V.    |
|                    | Изберете от за пасивни антени.                                        |
| LCN.:              | Местно номериране на каналите. Изберете Изкл., за да запаметите       |
|                    | всички открити канали в списъка с канали по реда по който са намерени |
|                    |                                                                       |

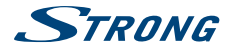

Изберете Вкл., за да запаметите всички открити канали в списъка с канали по реда, определен от оператора. Това автоматично сортиране е възможно, само ако Вашият оператор поддържа тази функция. Изберете Всички да съхранявате криптирани и Free-To-Air канали или изберете FTA за да съхранява само Free-To-Air канали. Забележка: Криптираните канали не могат да се гледат с този приемник.

По времето, по което всички настройки са готови, изберете Автоматично сканиране за пълно търсене на всички канали или изберете Ръчно сканиране за само една честота. Натиснете ОК, за да стартирате сканирането. Сега приемникът ще търси всички налични канали. Когато сканирането приключи, приемникът превключва в режим на гледане.

### ЗАБЕЛЕЖКА: С течение на времето, каналите могат да бъдат преместени на други честоти, напълно да изчезнат и да се появят нови канали. Моля, дабавете тези ръчно, ако сте ги изгубили, или проверете на нашия уебсайт www.strong.tv за новите актуализации.

След като горните стъпки са направени, приемникът ще премине в режим гледане и Вие можете да го използвате. Ако някои стъпки не са осъществени, както желаете, или ако искате да рестартирате програмата, може да направите това от DTV частта. Моля, натиснете и изберете DTV настройки и потвърдете с **OK**, за да въведете.

Изберете Система и Фабрични настройки. След като вкарате PIN кода, приемникът е настроен обратно по подразбиране и всички предишни канали и настройки ще бъдат изтрити. Приемникът ще се върне към DTV първоначално инсталиране.

#### ЗАБЕЛЕЖКА:

**Тип Сканиране:** 

Андроид частта ще се запази такава, каквато е, и няма да се възобнови по подразбиране. Възстановяване на Андроид по подразбиране може да бъде направено в меню *Андроид системни настройки* и ще възстанови всичко, включително DTV.

## 5.0 КАК ДА ИЗПОЛЗВАТЕ ПЛАТФОРМАТА ANDROID

Таи глава описва как да използване платформата Android. След като включите вашия приемник, менюто *Home* се отваря. Иконите на приложението остават видими на всеки *Home* екрана. Всички икони на приложения в центъра са постоянни. Натиснете **4**, за да видите всичките си приложения и джаджи. В средата на *Home* екрана може да се разполагат икони на приложения и джаджи, както и папки. За да отворите приложение, папка или джаджа, кликнете върху иконата му.

## 5.1 Свързване към безжични мрежи

За да използвате напълно платформата Android първо трябва да настроите връзка към Интернет. Ако сте пропуснали тази настройка в Стълка 4 на Първоначално инсталиране можете да настроите тази връзка, като изберете Settings от Home екрана и натиснете **OK**.

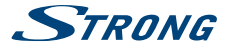

Изберете Network и натиснете OK отново. В това меню можете да изберете дали искате да се свързвате чрез Wi-Fi или LAN (кабел). Въведете и съхранете вашите пароли или портове на шлюза тук. Паролите и IP настройките са предоставени от вашия интернет доставчик (или домашен рутер). Появява се съобщение, за да ви информира за успешно направената настройка. Натиснете — Докато се върнете в Ноте екрана.

Когато всички настройки са инсталирани, изберете *Browser* и натиснете **ОК** за достъп до интернет.

#### Включете вашия Wi-Fi и го свържете към безжична мрежа

Ако по време на първоначалната инсталация е добавена безжична мрежа, Wi-Fi се включва автоматично.

- 1. Кликнете върху иконата за настройки Setting на Home или All Apps екрана.
- 2. Кликнете върху иконата More и след това изберете Wi-Fi.
- Кликнете върху името на мрежата, за да видите повече информация или се свържете с нея. Ако мрежата е защитена, ще бъдете подканени да въведете парола или други идентификационни данни. (Обърнете се към вашия мрежови администратор за подробности.)

За да промените настройките на мрежата, кликнете и задръжте върху името на мрежата.

#### Игнориране на безжичната мрежа

Можете да настоите устройството така, че то да игнорира данните за безжичната мрежа, която сте добавили, ако не искате вашето устройство да се свързва с нея автоматично или ако това е мрежа, която вече не използвате.

- 1. Включете Wi-Fi, ако не е вече включен.
- 2. В екрана с настройки за Wi-Fi, щракнете върху името на мрежата.
- 3. Кликнете върху Forget в диалоговия прозорец, който се отваря.

Когато се свържете към безжична мрежа, USB устройството получава мрежов адрес и друга информация, която му е нужна от мрежата, използвайки протокола DHCP.

### 5.2 Отваряне на браузера

Кликнете върху иконата *Browser* в долната част на екрана *Home* или върху иконата *Application* в старта. Браузърът също се отваря, когато кликнете върху линк в имейл или текстово съобщение. Използвайте ▲▼ ◀►, за да изберете елемент, меню или лента за търсене, за да въведете адрес на уебсайт (URL) по вашето желание. Също така, можете да натиснете върху бутона €, за да се симулира ▲ ▼ ◀► чрез функционалността на мишката. Натиснете OK, за да потвърдите или \_\_) за да се върнете една стъпка назад. Можете да натиснете този бутон няколко пъти, докато се върнете към *Home* екрана.

### 5.3 Галерия

Кликнете върху иконата Gallery в старта или на Home екрана. Галерията съдържа снимки, съхранени на вашата micro SD карта или USB устройство за данни, включително снимки, които са били изтеглени от интернет или други места, или които са съхранени в уеб албуми на Picasa.

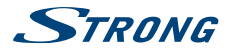

Можете също да редактирате снимките на вашето USB устройство и да ги споделяте с приятели. Натиснете 五, докато не се върнете към *Ноте* екрана.

### 5.3.1 Разглеждайте снимки

- Отворете албум в Gallery с едно кликване на мишката или натиснете OK върху една от папките/снимките.
- Папката се отваря и в горната част на този екран можете да изберете табличен изглед за да променяте между Film strip или Grid.
- 3. Изберете снимка за да я видите на цял екран.
- 4. Използвайте сега < >, за да преминете през избраните снимки.
- 5. За да стартирате слайдшоу можете да натиснете ОК още веднъж.
- 6. Кликнете, за да увеличите или намалите мащаба.
- 7. Можете да имате още повече функции като Rotate, Edit, Crop и Slideshow чрез =.

### 5.4 Видео плейър

Кликнете върху иконата Video player в старта или на Home екрана, след това натиснете **ОК.** Изберете видео и натиснете **ОК**, за да гледате видеото. Чрез Video player можете да гледате видео от micro SD карта или USB устройство за съхранение на данни, включително видео, което е било свалено от интернет или от други места.

## 5.5 Музикална библиотека

Кликнете върху иконата Music в старта или на Home екрана. Ако сте копирали музика на вашата micro SD карта или USB устройство за съхранение на данни и свържете micro SD картата или USB-то към един от входовете, то ще търси музикални файлове и ще създаде каталог на вашата музика, въз основа на информация за всеки файл, която се съхранява в самия файл. В зависимост от броя на файловете, то ще може да отнеме от няколко секунди до няколко минути. Когато каталогът е готов, екранът на музикалната библиотека се отваря с табове, така че можете да кликнете, за да видите вашата музикална библиотека подредена по артисти, албуми, песни или пиейлисти. Изберете псеснта, която искате да слушате и натиснете **ОК**.

### 5.6 S link за стрийминг от други устройства

Кликнете върху иконата S link в старта или на Home екрана. Можете удобно да свържете вашия мобилен телефон или таблет с вашия телевизор, за да гледате снимки, видеоклипове и слушате музика от тези устройства. На тези устройства можете също да инсталирате приложения от Store.

#### ЗАБЕЛЕЖКА:

За да можете да свържете вашия мобилен телефон или таблет с вашия телевизор трябва да изтеглите определен Арр поддържан от вашето мобилно устройство, за да използвате функцията S линк.

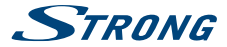

## 5.7 Магазин

Кликнете върху иконата Store в старта или на Horne екрана. Когато отворите магазина за първи път, моля прочетете и приемете условията за ползване, за да продължите.

Трябва да създадете профил в Google или да въведете вашия съществуващ профил и парола, преди да можете да използвате магазина. Това меню ще ви води стъпка по стъпка. След като сте готови можете да започнете да използвате магазина, като следвате стъпките по-долу.

## 5.8 Приложения

ЗАБЕЛЕЖКА: STRONG не може да гарантира и да носи отговорност за (mal-) функция и работата на приложения на трега страна. Някои приложения работят добре само в устройства с GPS.

### 5.8.1 Разглеждане на приложения

Можете да търсите приложения по категории и да ги сортирате по различни начини.

- Кликнете върху категория от най-високо ниво, като Apps или Games. Кликнете върху подкатегория за да видите списъка с приложенията й.
- Превъртете, за да видите подкатегориите и кликнете върху тази, която искате да отворите. Кликнете за да видите най-интересните платени, безплатни или най-новите приложения в тази подкатегория. Кликнете върху приложение, за да отворите екрана с подробна информация за него.
- 3. Кликнете върху Top paid, Top free или Just in за да сортирате подкатегорията.

### 5.8.2 Търсене на приложения

- 1. Натиснете иконата Search в горния десен ъгъл на екрана
- 2. Въведете какво искате да търсите и натиснете Search отново. Можете да въведете цялото или само част от името или описание на приложението или името на разработчика което искате да търсите. Когато намерите приложение което ви харесва, можете да го инсталирате на вашата micro SD карта или USB устройство за съхранение на данни.
- Кликнете върху Search result за да отворите екрана с детайлна информация за приложението.

Екранът с детайлната информация описва приложението и съдържа бутони за изтегляне и извършване на други задачи. Можете също да натиснете — и да въведете Setting.

### 5.8.3 Сваляне и инсталиране на приложения

Намерете приложението което искате и отворете неговия екран с подробна информация. В този екран можете да прочетете повече за него, включително цена, рейтинг и коментари на потребители, и информация за разработчика. Кликнете, за да изтеглите и инсталирате приложението. (Ако то е платено, върху бутона е изписана цената.) За да използвате това ново приложение, изчакайте, докато то се инсталира и се покаже "ореп".

Можете да платите за поръчаното от Store чрез профил в Google WalletTM. Създайте профил в Google WalletTM първия път когато поръчвате от Store или използвайте вече създаден. В уеб

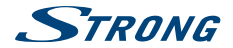

браузър, отидете на https://wallet.google.com/ за да въведете профила си в Google WalletTM. Друга възможност е да създадете Google WalletTM профил първия път, когато използвате вашия Android приемник за да купувате от магазина, когато бъдете помолени да въведете данните си за плащане.

ПРЕДУПРЕЖДЕНИЕ: Когато сте използвали вашия Google WalletTM профил веднъж за да поръчате приложение от *Store*, Android приемника ще запомни вашата парола. Поради тази причина е необходимо да осигурите сигурност на вашия Android приемник за да попречите на други да го използват без вашето разрешение.

### 5.8.4 Управление на вашите изтеглени файлове

Спед като свалите и инсталирате приложение можете да посетите магазина и да въведете името на приложението отново. Тук можете да го оцените, да го видите в списък с другите си изтеглени приложения и да го настроите да се актуализира автоматично, и много повече. Също така имате възможност да деинсталирате приложението. Като алтернатива можете да изберете Settings, More Settings от екрана Home и да кликнете върху Apps. В това мено можете да изистите дании, да ускорите спирането или дори да деинсталирате избраното приложение.

ЗАБЕЛЕЖКА: Бъдете внимателни при работа с менютата, тъй като това може да доведе до изтриване на настройки, приложения или потребителски данни.

### 5.8.5 Преглед на вашите изтеглени приложения

Можете да видите списък на приложенията, които сте изтеглили от *Store* и да използвате списъка за различни цели. От *Home* екрана, изберете иконата *All App* и натиснете **OK**, за да видите инсталираните приложения.

### 5.9 Отваряне на всички приложения

Кликнете върху А// Аррз иконата в старта или на началния екран. Това меню показва всички преки пътица до вашите приложения на един или повече екрани. Натиснете ▼ веднъж и след това използвайте ◀▶, за да видите всички приложения. Ако изберете някое, можете да го отворите, като натиснете OK или 🔲, за да управлявате приложенията или да отидете директно на менюто Settings.

# 6.0 НАСТРОЙВАНЕ НА СИСТЕМАТА

Кликнете върху иконата Setting в старта или в началния екран. Това меню ви позволява да настроите всички важни настройки като *Мрежа, Bluetooth, Дисплей, Аудио, Език* и повече.

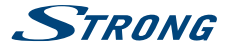

## 6.1 Мрежа

В това меню можете да променяте или настройвате връзка към Интернет чрез Wi-Fi или LAN (RJ45 кабел). Въведете и запазете вашите пароли и/или портовете на шлюза тук.

## 6.2 Bluetooth

Това меню ви позволява да превключвате Bluetooth връзката като ON или OFF, за да настроите нови свързани устройства и да смените името на Android приемника Strong с друго.

## 6.3 Дисплей

В това меню можете да изберете предпочитаната от вас HDMI изход резолюция, която се поддържа от свързания телевизор. Режимът ABTO автоматично избира най-добрата изход резолюция на комбинацията (така наречената "ръкостискане"). Изберете Позиция на екрана, ако големината на дисплея е твърде голяма или твърде малка за свързания екран. Изберете Daydream, за да зададете време, в което екранът трябва да се изключи, или да зададете време, в което приемникът да се изключи, когато не се използва за определен период от време.

ЗАБЕЛЕЖКА:

Някои приложения могат да поддържат приемника буден и могат да презаписват тази функция.

## 6.4 Звук

В това меню можете да зададете правилните аудио изход настройки, ако искате да използвате Dolby® Digital аудио.

| Системни звуци: | Изберете Вкл., за да чувате щракване при натискане на бутон на<br>дистанционното управление за всяко потвърждение. Изберете Изкл., за |
|-----------------|----------------------------------------------------------------------------------------------------|
|                 | да премахнете този звук на щракване.                                                                                                  |
| HDMI аудио:     | Изберете On ако се свързвате към цифров усилвател чрез                                                                                |
|                 | HDMI кабел за да имате Dolby® Digital и Dolby® Digital Plus.                                                                          |
| SPDIF аудио:    | Изберете Вкл., ако се свързвате към цифров усилвател с коаксиален                                                                     |
|                 | кабел, за да поддържате Dolby® Digital.                                                                                               |
| РСМ аудио:      | Изборът РСМ осигурява само Стерео звук на всички изходи.                                                                              |

## 6.5 Съхранение & Нулиране

Изберете това, САМО ако искате да възстановите всички настройки към фабричните настройки по подразбиране. Всички лични данни ще бъдат премахнати от съкранението на вътрешната памет, включително и информацията за профила ви в Google WalletTM, други акаунти, системни настройки или настройки за приложения и изтегляния на приложения. Също така всички настройки в DTV частта ще се възстановяват до фабричните настройки по подразбиране, включително всички списъци канали и любими списъци, които сте създали. Ако искате да направите "архив" от тези DTV списъци към USB устройство, вижте подробности в DTV глава **7.3.5. Управление на база данни**. Когато рестартирате Android приемника, актуализациите на софтуера, които са били изтеглени и инсталирани, няма да бъдат изтрити. Ако знаете PIN кода, въведете го и потвърдете с OK. PIN код по подразбиране **е 1234**.

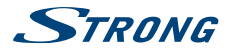

## 6.6 Инфо

Това меню ви позволява да промените името на вашия Android приемник и прави преглед на версията на софтуера. Можете също така да получите достъп до страницата за актуализация.

### 6.6.1 Обновяване на системата

От време на време можете да проверявате дали съществува подобрена версия на софтуера. Това може да се провери и тя да се изтегли от нашия сайт www.strong.tv. Въведете номера на типа софтуер в сервизната поддръжка на нашия сайт. Ако там има на разположение подобрена версия на софтуера можете да я свалите и да го копирате на USB устройство. След като сте готови поставете USB устройството към един от свободните USB слотовете на Android приемника. Изберете Local update и изберете USB устройството о Ки процеса на актуализация на софтуера ще започне.

Като алтернатива можете да изберете Online update за да обновявате софтуера директно от сървъра онлайн. Тази услуга не е налична във всички региони. Моля, информирайте се от вашия местен доставчик или посетете нашия сайт www.strong.tv за повече информация.

ЗАБЕЛЕЖКА: Ъпгрейдването връща фабричните настроики на Android приемника. Уверете се, че сте направили резервно копие на DTV частта и вашите приложения, или имайте предвид приложенията, които сте изтеглили преди.

ПРЕДУПРЕЖДЕНИЕ: По време на ъпгрейдването не изключвайте захранването! Изчакайте, докато Android приемника се зареди и се рестартира автоматично.

### 6.6.2 Име на устройството Android

Този елемент от менюто ви позволява да промените както желаете името на вашия Android приемник, по което име приемникът да се разпознава от IP функции.

## 6.7 Дата &Час

Това меню ви позволява да модифицирате времето и датата на вашия часови пояс ръчно. Настройката по подразбиране изпълнява автоматична часова зона от мрежата.

## 6.8 Още настройки

В това меню можете да настройвате, модифицирате и променяте много настройки на Android частта, така както сте свикнали да ги използвате, от вашия таблет или смартфон. Всички основни функции като Wi-Fi, Bluetooth, Ethernet, Sounds, Display, Storage, Permissions и Managing installed apps могат да бъдат променяни.

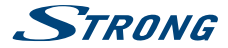

# 7.0 DTV СЕРВИЗ

Това приложение Ви дава достъп до цифрови FTA (Free-To-Air) TV, за да гледате и да се наспаждавате на любимите Ви телевизионни и радио програми от сателит по Ваш избор. Изберете *D*TV от главното Android меню и потвърдете с **OK**, за да стартирате това приложение. Ако прескочите DTV първоначално инсталиране (вижте **4.1 Настройка DTV Първоначално инсталиране)**, после, когато за първи път въведете DTV приложение, приемникът ще стартира с DTV.

Когато първоначалната инсталация е завършена, можете да използвате менюто на DTV приложението.

Натиснете = а да отворите менюто в сателитната част. Това дава достъп до менюта Канал мениджър, Таймер, DTV Настройки, Записи и Инсталиране. Във всички менюта използвайте Ф ▼ ↓, за да променяте и натиснете OK, за да потвърдите избора си. За да се върнете стъпка назад или излезете, натиснете \_.

### 7.1 Канал мениджър

В Канал мениджър следните настройки могат да бъдат направени: Изтриване на канал, Преместване на канал, Скриване на канал, Заключване/Отключване на канал и Преименуване на канал. Чрез натискане на **СИН** бутон може да използвате също Мулти избор, за да изберете повече канали наведнъж за тези функции. Има възможност да настроите и до 16 любими списъка в Канал мениджър.

ЗАБЕЛЕЖКА:

Паролата по подразбиране на Канал мениджър е **1234**. Всички операции в Канал мениджър са налични на една страница.

## 7.2 Таймер

В меню Таймер можете да настроите час за събуждане и/или записване. Ако искате да направите запис, свържете USB устройството, micro SD картата или твърдия диск към приемника и изберете начален час и време продължителност. Натиснете ЗЕЛЕН бутон Добавяне, за да отворите и създадете таймер. След настройката, натиснете OK, за да потвърдите.

### ЗАБЕЛЕЖКА:

Свободният капацитет на паметта и скоростта за запис/четене на Вашето USB устройство, micro SD карта или твърд диск драйв трябва да са достатъчни за съхранение на записаните TV програми.

## 7.3 DTV Настройки

Менюто DTV Настройки позволява да конфигурирате: AV Настройки, Език аудио/субтитри, OSD Настройки, Родителски контрол, База данни, Настройки за запис, Информация за системата и нулиране, както желаете. Тунер настройките ви позволяват да направите основен избор, ако искате да използвате или антена, или кабел. Тъй като този приемник има

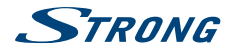

само един единствен ANT IN конектор, трябва да изберете дали искате да получите ефирни или кабелни сигнали.

### 7.3.1 Език

Първи аудио език Втори аудио език Основни субтитри Втори субтитри Субтитри Изберете предпочитания от Вас основен аудио език. Изберете втори предпочитан аудио език, ако първият не е наличен. Изберете предпочитаните от Вас основни субтитри. Изберете предпочитаните от Вас субтитри, ако първите не са налични. Изберете Изкл., ако не искате субтитри или *Нормално*, за да ти включите. Също така могат да се изберат субтитри за хора с увреден слух.

### 7.3.2 OSD Настройки

Информационна лента

| Изберете времето,за което да се показва информационната лента на           |
|----------------------------------------------------------------------------|
| екрана 5, 10, 15, 20 секунди. Също така можете да изберете Без прекъсване, |
| за да запазите информационната лента непрекъснато.                         |
| Изберете нивото на прозрачност на менютата най-отгоре на екрана.           |
|                                                                            |

### 7.3.3 Родителски Контрол

| Изберете възрастова категория, за която PIN кодът да се въвежда,      |
|-----------------------------------------------------------------------|
| преди да се гледа защитен от родителите канал. Изберете Всички, за да |
| деактивирате функцията.                                               |
| Менюто Канал мениджър е защитено с PIN код по подразбиране, за да     |
| предотврати променяне на списък(ци) с канали и дори изтриване от      |
| други лица. Изберете Всички, ако искате да деактивирате тази функция. |
|                                                                       |

### 7.3.4 Управление на база данни

Това меню Ви позволява да архивирате или да заредите предварително направени списъци с канали на USB устройство.

Поставете USB стик (препоръчано) в един от трите свободни USB слотове.

 Архивиране
 Архивирайте текущ списък с канали на USB устройство.

 Зареждане
 Заредете предварително направени списъци с канали. Текущият ще бъде презаписан.

ЗАБЕЛЕЖКА: Можете да архивирате или да заредите повече списъци, като ги изберете по дата (и).

### 7.3.5 Настройки за запис

Това меню Ви позволява да зададете настройки за Таймшифт и записи на USB устройство. Поставете USB HDD в един от трите USB слотове. Алтернативно, можете да използвате USB стикове, но трябва да са с висока скорост и голям капацитет, за да се запише HD съдържание.

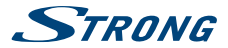

| Съхранение        | Изберете USB устройство, което искате да използвате за функцията                                                                                                    |
|-------------------|----------------------------------------------------------------------------------------------------|
| Продължителност н | запис.                                                                                                    |
|                   | Времето на запис е настроено на 3 часа по подразбиране. За да<br>промените това време, изберете времето Ви за записване по<br>подразбиране. Когато стартирате записа с натискане на •, Вие<br>променяте това време с другото. Следващият запис ще покаже това<br>време по подразбиране.                                                                            |
| Таймшифт          | Таймшифт времето по подразбиране е настроено на Без ограничение.<br>Това означава, че по време на Таймшифта данните се записват на USB<br>устройство, докато натиснете . За ограничаване размера на данните,<br>за да предотвратите използването на цялото пространство на Вашето<br>свързано USB устройство, Вие можете да изберете максималното за Вас<br>време. |
| Авто Таймшифт     | Изберете Вкл., за да активирате Таймшифт автоматично, след като<br>превключите на канал. Ако превключите на друг канал, тогава Таймшифт<br>ще бъде наличен от началого, докато не превключите на друг канал.<br>Изберете Изкл. за да пеактивирате тази фучкијия.                                                                                                   |

### 7.3.6 Система

Това меню Ви позволява да видите текущо използваната софтуерна версия на DTV частта и възстановяване на заводските настройки.

| ~   |     |      |     |        |      |
|-----|-----|------|-----|--------|------|
| cma | nmu | ране | nnu | включе | зане |
|     |     |      |     |        |      |

| Фабрично нулиране | Изберете Вкл. за стартиране на DTV веднага, след като включите<br>приемника. Изберете Изкл., за да стартирате в Android режим.<br>Функцията възстановява фабричните настройки по подразбиране<br>на Вашия DTV приемник. Натиснете OK и въведете PIN код, за да<br>продължите. Изберете OK, за да потвърдите изпълнението на<br>фабричното нулиране. Тази опция ще изтрие всички ваши канали,<br>предпочитани списъци и настройки от DTV. Приемникът ще се<br>рестартира и ще започне с меню <i>Първоначално Инсталиране</i> на DTV<br>частта. |
|-------------------|----------------------------------------------------------------------------------------------------|
| ВНИМАНИЕ:         | Фабричното нулиране ще изтрие завинаги всички ваши лични<br>настройки, таймери и запаметени канали. Android остава както си е.                                                                                                    |

#### Моля, помислете за това преди да извършите фабрично нулиране.

## 7.4 Функции за запис

Приемникът поддържа незабавен запис, запис чрез таймер и записи, резервирани чрез Електронен Програмен Справочник (ЕРС). Първо изберете устройство за съхранение, на което искате да запаметите записите, преди да изпозвате функциите за запис. Свържете устройството за съхранение и изберете меню DVR Настройки в DTV Настройки. След като сте направили записи, можете да ги гледате, като изберете опция DVR от DTV меню.

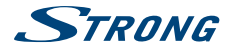

Натиснете **ОК**, за да отворите това меню. Изберете записа, който искате да гледате. В дясната страна на това меню можете да видите датата и размера на записа. Натиснете **ОК**, за да започнете възпроизвеждане и използвайте **мултимедийни бутони** за напред, назад, пауза и стоп. Натиснете **ЧЕРВЕН** бутон *Изтриване*, за да премахнете избрания запис от списъка.

## 7.5 Инсталиране

В това меню можете да изберете търсене на *Сателит или DVB-T/Кабел* и да запаметите съответните настройки за търсенето на канали.

### 7.5.1 Инсталиране на сателит

В това меню можете да изберете сателит и да направите съответните настройки за инсталиране и търсене на канали. По-долу ще намерите барове за ниво и качество за оптимизиране на найдобрите сигнали на сателитната Ви чиния.

Използвайте ▲/▼, за да изберете един или повече сателити. Натиснете OK, за да ги маркирате или демаркирате. Когато сте готови с избора си, натиснете ▶, за да отидете в дясната страна на екрана, където можете да изберете сателит и да добавите съответните настройки като DiSEqC портове. В края на настройката можете да започнете процеса на сканиране чрез натискане на CИН Сканиране бутон.

| SAT            | Изберете сателит с <b>Ч</b> . Ако маркирате само един сателит, не можете да изберете друг.                                                                                                    |
|----------------|----------------------------------------------------------------------------------------------------|
| TP             | Изберете транспондер, ако искате да сканирате или настроите                                                                                                    |
|                | сателитната чиния на определена честота. Натиснете <b>ОК</b> , за да се появи списъка.                                                                                                    |
| LNB mun        | По подразбиране е настроено на 9750/10600, която е най-честата<br>настройка за LNBs (Универсален тип). Изберете друга, ако използвате<br>различен тип LNB, който се нуждае от други стойности.                                                                                                    |
| LNB напрежение | Изберете Вкл, за да увеличите LNB напрежението, ако използвате дълъг<br>коаксиален кабел за компенсиране на намаляването на захранващото<br>напрежение на тоансполелоа.                                                                                                    |
| SatCR          | Изберете една от честотите, ако сте свързани към SatCR система.<br>SatCR е специална система, която се използва главно в жилищните<br>сгради, за да предостави една система сателитна чиния на много<br>потребители наведнъж. За да използвате тази функция, обърнете се<br>към вашия Пропърти Мениджмънт или системен монтажник. Ако SatCR<br>е активирана, другите настройки по-долу не се използват. За нормална<br>употреба по подразбиране е настроено на Изкл. |
| LNB Мощност    | По подразбиране е 13/18V. Другите функции са предназначени само за специализиран персонал.                                                                                                    |
| 22KHz          | Изберете Изкл. или Вкл., ако използвате специална настройка за<br>сателитна чиния. За нормална употреба по подразбиране е настроено на<br>Asmo.                                                                                                    |
| ToneBurst      | Ако използвате наследствен тип превключвател, за да превключите<br>между 2 сателита, настройте порта си към сателита, който сте избрали<br>по-горе.                                                                                                    |

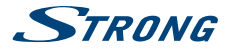

| Ако използвате DiSEqC 1.0 превключвател, за да превключите между 2,                                                   |
|----------------------------------------------------------------------------------------------------|
| 3 или 4 сателита, настройте порта си към сателита, който сте избрали                                                  |
| по-горе.                                                                                                    |
| Ако използвате DiSEqC 1.1, за да превключите 5 до 16 сателита, настройте                                              |
| порта си към сателита, който сте избрали по-горе                                                                      |
| Ако използвате мотор драйв, за да превключвате между сателити, настройте го чрез DiSEqC 1.2 или DiSEqC 1.3 протоколи. |
|                                                                                                    |

Забележка: Съветваме Ви да помолите Вашия местен инсталатор за помощ при инсталирането на мотора и настройките.

Налице е също така възможност за промяна (добавяне, редактиране или изтриване) на сателит или транспондер чрез натискане на INFO и търсене на канали: Атоматично търсене, Рънно търсене, Сляпо сканиране и Търсене на мрежа. Натиснете СИН бутон, за да изведете меню Сканиране и натиснете ОК за потвърждение.

### 7.5.2 DVB-T2 Инсталиране

В това меню можете да изберете *Държава, Мощност на антената, LCN режими* и да търсите канали.

По долу на екрана ще откриете барове за ниво и качество за оптимизиране на най-добрите сигнали на вашата ефирна антена.

| Country Settings: | Изберете вашия регион.                                                                                                    |
|-------------------|----------------------------------------------------------------------------------------------------|
| Antenna Power:    | Изберете Оп ако използвате активна антена. Когато е настроена на Оп,<br>на АNT IN конектора на приемника ще имате 5 V. Изберете Оff за пасивни<br>антени.                                                                            |
| LCN:              | Настройте LCN (Логическо нумериране на канали) като On за да<br>активирате нумериране според доставяното от доставчика или Off за<br>запомняне на каналите по реда на намирането им. Сортирането на<br>канали с LCN не е възможно.   |
| Auto Scan:        | Изберете, за да започне търсене на всички честоти за наличните канали.<br>Всички съхранени преди канали ще бъде изтрити.                                                                                                    |
| Manual Scan:      | Изберете за да започне търсенето на една честота за налични канали.<br>Всички съхранени преди канали ще се запазят в списъка с канали.<br>Когато сте направили всички настройки, натиснете <b>ОК</b> , за да започне<br>сканирането. |
| Тип сканиране:    | Изберете FTA, за да търсите и съхранявате безплатни канали. Изберете<br>Всички, за да съхранявате и криптирани програми в списък с канали.<br>Въпреки това, устройството не може да декодира тези канали.                            |

### 7.5.3 DVB-С Инсталиране

За кабелна инсталация изберете *DVB-*C в *DTV* тунер секция. Ако не направите този избор, DVB-T меню опции ще бъдат показани. Процесът на автоматично и ръчно търсене работи по същия начин, както е описано в **DVB-T** глава по-горе.

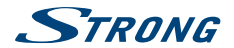

## 7.6 Електронен Програмен Справочник (EPG)

Електронният програмен справочник (EPG) показва програмни разписания и информация за текущи програми и следващи програми до 7 следващи дни. Натиснете **EPG** бутона на дистанционното, за да отворите EPG в режим на гледане. За да преминете към друг канал, натиснете **ЧЕРВЕН** бутон и **ЗЕЛЕН** бутон. Натиснете **♦** ▲ ▼, за да се движите в EPG менюто. Натиснете **ОК**, за да получите подробна информация за програмита. Натиснете **СИН** Таймер бутон, за да зададете напомияне за дадена програми или да програмирате запис.

# 8.0 ОТСТРАНЯВАНЕ НА НЕИЗПРАВНОСТИ

Може да има много причини, които влияят на правилното функциониране на вашия Android приемник. Ако приемникът не работи според очакванията ви, моля, следвайте стъпките, описани по-долу. Ако след извършване на тези операции приемникът все още не работи добре, свържете се с вашия доставчик или сервизен център във вашия район или напишете имейл на нашата поддръжка през интернет страницата ни www.stronq.tv.

Ако DTV частта показва проблеми с приемането, първо проверете дали всички кабели и конектори са все още в добро състояние. Проверете дали антената е все още добре фиксирана и насочена оптимално към излъчващата кула. Ако използвате активна антена, моля, проверете дали антената е включена. Ако всичко е добре, можете да върнете устройството обратно към фабричните настройки и да опитате да инсталирате отново. Вижте глава **7.3.7** на това ръководство за употреба.

Ако имате проблеми в Android частта, първо проверете дали те не са причинени от някое приложение. Опитайте се да изчистите данните или премахнете приложението и проверете дали това решава проблема. Моля, въведете Settings - Apps - (изберете приложението) - Clear data и след гова се върнете към менюто и тествайте дали всичко работи отново.

Ако не успеете да отстраните проблема, то върнете приемника обратно към фабричните настройки и се опитайте да го инсталирате отново. Вижте глава **6.5** на това ръководство за употреба.

| предупреждение: | Не отваряйте капака на приемника. Това<br>действие ще увреди гаранционните пломби и<br>гаранционни ремонти ще бъдат отказвани. |
|-----------------|----------------------------------------------------------------------------------------------------|
|                 |                                                                                                    |

| Проблем                                                                                 | Възможна причина                                                                                                    | Действие                                                                                                    |
|-----------------------------------------------------------------------------------------|----------------------------------------------------------------------------------------------------|----------------------------------------------------------------------------------------------------|
| Дистанционното не<br>работи. Светодиодът<br>мига 15 секунди след<br>натискане на бутон. | Батерията е изтощена<br>Дистанционното е<br>насочено неправилно.<br>USB адаптера на<br>дистанционното<br>управление е изваден. | Сменете батериите.<br>Насочете дистанционното към<br>приемника или проверите, че нищо<br>не блокира пътя към предната част на<br>приемника. Включете USB адаптера на<br>дистанционното. |

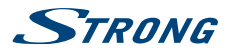

| Проблем                                          | Възможна причина                                                                                            | Действие                                                                                                    |
|--------------------------------------------------|----------------------------------------------------------------------------------------------------|----------------------------------------------------------------------------------------------------|
| Някои бутони на<br>дистанционното не<br>работят. | Активирана е фукцията<br>Air mouse.                                                                         | Натиснете                                                                                                    |
| Не можете да<br>включите приемника               | Адаптерът на<br>захранване не е<br>свързан към мрежата<br>от 230 V или 12 V<br>са включени към<br>приемника | Проверете дали конектора на<br>захранването е напълно включен в<br>контакта наприемника                                                                                                    |
| Няма сигнал                                      | Антената не е свързана                                                                                      | Свържете кабела на антената                                                                                                    |
|                                                  | Антената е повредена<br>или разместена                                                                      | Провери антената и нейното положение.                                                                                                    |
|                                                  | Кабелът свързващ<br>антената и приемника<br>е повреден или не е<br>свързан правилно.                        | Проверете дали всичко е свързано и<br>състоянието на кабела.                                                                                                    |
|                                                  | Свързана е активна<br>антена и това изисква<br>захранване през<br>сигналния кабел.                          | Активирайте захранването на антената в<br>менюто на приемника.                                                                                                    |
|                                                  | Входът на телевизора<br>не е свързан<br>с правилния<br>съответстващ изход на<br>приемника.                  | Изберете правилния входа на телевизора,<br>за свързване с приемника.<br>Проверете кабела.                                                                                                    |
| Кодирани услуги.<br>Съобщение в DTV              | Каналът е кодиран.                                                                                          | Изберете друг канал.                                                                                                    |
| Няма меню или сигнал<br>от Android приемника     | Включен е към грешен<br>вход в телевизора.                                                                  | Проверете дали е избран правилния<br>HDMI вход на вашия HDTV.                                                                                                    |
|                                                  | Връзките не са<br>направени правилно.<br>Качеството на<br>свързаните кабели е<br>недостатъчно.              | Уверете се, че връзките са направени<br>правилно и че пасват добре към<br>свързания вход/изход.<br>Уверете се, че качеството на всички<br>кабели е добро. Свържете отново всички<br>кабели между приемника и телевизора. |
| Няма връзка с<br>интернет                        |                                                                                                    | Уверете се, че Wi-Fi мрежа е свързан и<br>ключа за защита на криптираната мрежа<br>е правилен.                                                                                                    |

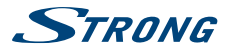

| Проблем                                                                                           | Възможна причина                                                          | Действие                                                                                                    |
|---------------------------------------------------------------------------------------------------|---------------------------------------------------------------------------|----------------------------------------------------------------------------------------------------|
|                                                                                                   |                                                                           | Уверете се, че сте избрали правилните настройки на IP адреса.                                                  |
| Някои HDTVs не могат<br>да показват цялата<br>картина                                             |                                                                           | Настойте размера на екрана на вашия<br>HDTV за автоматично разпознаване или<br>го променете в системното меню. |
| Приемникът се<br>изключва след 3 часа<br>при липса на команди<br>от дистанционното<br>управление. | Енергоспестяващата<br>функция Авто режим<br>на готовност е<br>активирана. | Изключете функция Авто Режим на<br>готовност/Daydream функция.                                                 |
| Забравили сте си ПИН<br>кода.                                                                     | ПИН кодът по<br>подразбиране е 1234                                       | Свържете с вашия местен доставчик или<br>изпратете имейл на поддръжката ни:<br>www.strong.tv                   |
| Външният USB HDD не<br>тръгва.                                                                    | Консумацията на<br>енергия е твърде<br>висока.                            | Свържете допълнителен адаптер за<br>захранване към вашия USB HDD.                                              |
| Прекъсване на<br>възпроизвеждането                                                                | Прекалено много<br>USB устройства са<br>свързани.                         | Изключете някое от тях, например USB камерата.                                                                 |
| Не стартира<br>записване.                                                                         | HDD не е избран в<br>менюто                                               | Изберете записващото устройство в<br>менюто за DVR настройки.                                                  |

# 9.0 ТЕХНИЧЕСКИ ХАРАКТЕРИСТИКИ

### Тунер & демодулатора

| Честотен обхват DVB-S2:                                                                                                    | 950 ~ 2150 MHz                                                                                                    |
|----------------------------------------------------------------------------------------------------|----------------------------------------------------------------------------------------------------|
| Честотен обхват DVB-T2 :                                                                                                    | 174 MHz ~ 230 MHz / 474 MHz ~ 858 MHz                                                                                                    |
| Честотен обхват DVB-C:                                                                                                    | 113 MHz ~ 858 MHz                                                                                                    |
| Режим на демодулатора :                                                                                                    | DVB-T2, DVB-S2, DVB-C                                                                                                    |
| Режим на демодулатора DVB-S2:                                                                                                    | QPSK/8PSK; Symbol rate up to 55 Mbps                                                                                                    |
| Режим на демодулатора DVB-T2:                                                                                                    | QAM режими: 4, 16, 64, 256 (със или без ротация)                                                                                                    |
|                                                                                                    | Диапазон на честоти: 1.7, 5.0, 6.0, 7.0, 8.0 MHz                                                                                                    |
|                                                                                                    | FFT Размери: 1К, 2К, 4К, 8К, 16К, 32К±600 КНz честота                                                                                                    |
| Режим на демодулатора DVB-C:                                                                                                    | 16QAM, 32QAM, 64QAM, 128QAM, and 256QAM; Symbol rate up                                                                                                    |
|                                                                                                    | to 7.0 Mbps                                                                                                    |
| Видео декодер                                                                                                    |                                                                                                    |
| Видео компресия:                                                                                                    | H.264/AV. H.265/HEVC                                                                                                    |
| Режим на демодулатора DVB-52:<br>Режим на демодулатора DVB-52:<br>Режим на демодулатора DVB-T2:<br>Режим на демодулатора DVB-C:<br>Видео декодер<br>Видео компресия: | 095X/895X; Symbol rate up to 55 Mbps<br>QAM режими: 4, 16, 64, 256 (със или без ротация)<br>Диапазон на честоти: 1.7, 5.0, 6.0, 7.0, 8.0 MHz<br>FFT Размери: 1K, 2K, 4K, 8K, 16K, 32K±600 KHz честота<br>16QAM, 32QAM, 64QAM, 128QAM, and 256QAM; Symbol rate up<br>to 7.0 Mbps<br>H.264/AV, H.265/HEVC |

Резолюция:

H.264/AV, H.265/HEVC 4K@60fps 1080p/1080i, 720p

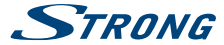

Аудио декодар Аудио декодиране:

MPEG, OGG, OGA, FLAC, ALAC, Ape, M4A, RM, MPEG-1 layer1/2, (Dolby® Digital, Dolby® Digital Plus\*, WMA, WMA Pro, WMV optional)

\* Dolby Digital Plus, Dolby Digital и символът двойно D са регистрирани търговски марки на Dolby Laboratories

#### Система & Памет

Android версия: Чипсет: CPU: GPU: SDRAM: Flash: 7.1 Amlogic S905D-B Quad Core Cortex-A53 2.0 GHz Mali-450MP DDR 3, 1 GB eMMC: 8 GB

#### Конектори

ANT IN/CABLE IN IEC-169 Женски SAT IN F-тип S/PDIF (coax.) Ethernet (R/45) HDMI 2x USB слотове Micro SD слот Moщност (12 V, 2 A)

#### Обща информация

| Wi-Fi:                          | 802.11 b/g/n 2.4 GHz       |
|---------------------------------|----------------------------|
| Bluetooth:                      | 4.0                        |
| Захранване:                     | 100 - 240 V AC, 50/60 Hz   |
| Входно напрежение:              | DC 12 V, 2 A               |
| Консумирана мощност:            | 7.30 W (typ.), 24 W (max.) |
| Консумирана мощност в режим н   | а готовност:               |
|                                 | max. 0.5 W                 |
| Температурен обхват при работа: | 0~+40°C                    |
| Температура на съхранение:      | -10~+65°C                  |
| Размери (Ш х Д х В) в мм:       | 160 x 118 x 32             |
| Тегло:                          | 0.30 kg                    |
|                                 |                            |

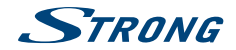

#### STRONG декларира, че това устройство отговаря на основните изисквания и други приложими разпоредби на Директиви RED 2015/53/EU, EMC 2014/30/EU, LVD 2014/35/EU и RoHS 2011/65/EU

Правото на промени. В резултат на продължаващите проучвания и разработки техническите с пецификации, дизайнът и външният вид на продължаващите промени. Android и Google Ixallet са търговски марки на Google Inc. <sup>11</sup> FI е регистрирана търговска марка на WLF1 Alliance<sup>\*</sup>. ASTRA е регистрирана търговска марка на SES ASTRA, Eutelsat и HOT BIRD са регистрирани търговском марки на Eutelsat Communications. Skype е рупат. Търговска марка на Skype и STRONG не е свързана, спонсорирана, оторизирана или по друг начин свързана със Skype групата. HDMI, логото HDMI и High-Teinition Multimedia Interface са търговски марки или регистрирани търговски марки на HDMI Licensing LLC в CALI и други страни. Произведен по лиценз на Dolby Laboratories. Dolby Audio и символът двойно D са регистрирани търговски марки на Dolby Laboratories. Bcuviku други имена на продукти са търговски марки или регистрирани търговски марки на Dolby Laboratories. Delve и ма символът двойно D са регистрирани търговски марки на Dolby Laboratories. Всички и други имена на продукти са търговски марки или регистрирани търговски марки на Dolby Laboratories. Всички или регистрирани символът двойно D са регистрирани търговски марки на Dolby Laboratories. Всички и или свисти и символът двойно D са регистрирани търговски марки на Совтветните им собственици.

© STRONG 2017. Всички права запазени.

### ГАРАНЦИОННА КАРТА

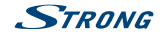

| <b>Клиент (Име, Фирма)/</b><br>Customer (Name, Organization): |  |
|---------------------------------------------------------------|--|
| Модел на изделието/<br>Model number:                          |  |
| Сериен номер/<br>Serial number:                               |  |

Подпис и печат на продавача/ Stamp and signature of the seller:

Дата/Date:

СТРОНГ БЪЛГАРИЯ ЕООД Центъфр за Обслужване на Клиенти Тел: 032 63 44 51 (цената на разговора е в зависимост от използвания от килента тарифен план) е-тай: support\_bg@strong.tv

### ОБЩИ ГАРАНЦИОННИ УСЛОВИЯ

#### ГАРАНЦИОННИЯТ СРОК Е 24 МЕСЕЦА

Настоящата гаранция се отнася за дефекти, възникнали в следствие процеса на нормална експлоатация по време на гаранционния период и не ограничава по никакъв начин действащите закони и други задължителни разпоредби в Република България.

#### ГАРАНЦИОННИ УСЛОВИЯ:

- Рекламацията се подава устно или писмено. При предляяване на рекламация потребителят посочва предмета на рекламацията, предпочитания от него начин за удовлетворяването й, съответно размера на претендираната сума, трите си имена, телефон и адрес за контакт;
- 2. При подаване на рекламация потребителят задължително прилага и документите, на които се основава
  - претенцията:
    - настоящата карта;
    - касова бележка или фактура;
    - протоколи, актове или други документи, установяващи с несъответствието на стоката или услугата с договореното;
    - други документи, установяващи претенцията по основание и размер;

Картата трябва да бъде попълнена изчерпателно и четливо. Тя трябва да съдържа модел, фабричен номер, име и печат на продавача, подпис на клиента, дата на покупка. Непопълнени или подправени карти са невалидни.

### ГАРАНЦИОНЕН СРОК:

- 1. Гаранционният срок е 24 месеца
- 2. Гаранционният срок започва да тече от датата на покупка, а при лизинг от датата на получаване на стоката;
- Ако датата на покупката не е отразена в документа на покупка, за начало се приема датата на излизане на стоката от склада на Вносителя или датата на издаване на картата.

#### НЕ ПОДЛЕЖАТ НА ГАРАНЦИОННО ОБСЛУЖВАНЕ:

- 1. Всички външни части, които могат да бъдат увредени по невнимание на клиента!
- 2. Аксесоари, адаптери, батерии, лентови кабели и др. кабели, предпазители, дистанционни управления.

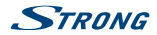

### ОТКАЗ ОТ ГАРАНЦИОННО ОБСЛУЖВАНЕ:

Гаранционно обслужване може да бъде отказано в следните случаи:

- При несъответствие между данните в документите и самата стока или опит за подправяне на настоящата карта, фабричния номер или гаранционната лепенка на стоката;
- Когато е правен опит за ремонт, монтаж, демонтаж, модификация, включително софтуерен ълдейт от потребителя или адаптация от неупълномощени лица или фирми;
- При неправилно инсталиран софтуер от потребителя;
- Когато не са спазени условията за експлоатация и съхранение;
- При причинени повреди от неправилно боравене, претоварване, механични повреди, сътресение, удар, въздействие на температура, влага или други фактори извън допустимите граници, прах предмети, растения, животни или др.
- При токови удари, гръмотевици, наводнения, пожари, форсмажорни обстоятелства, други външни въздействия извън контрола на Производителя, Вносителя, Търговеца;
- При използване на стоката не по предназначение;
- При работа с нестандартна захранваща мрежа с други неподходящи или нестандартни устройства, с нестандартна кабелна мрежа, неоригинални зарядни устройства, батерии, консумативи, носители и др.

При предявяване на рекламация, отговаряща на изискванията на гаранционните условия Търговецът по своя преценка изъвршва ирез замина на една стока с друга, съответстваща на договореното, търговецът е длъжен да запази на потребителя първоначалните гаранционни условия.

#### Информация за правата на потребителите, произтичащи от гаранцията по чл. 112-115 от Закона за защита на потребителите (ЗЗП):

#### Съгласно чл.112-115 от 33П имате следните права:

Чп. 112.(1) При несъответствие на потребителската стока с договора за продажа по потребители има право да предваи рекламация, като поиска от продавача да приведе стоката в съответствие с договора за продажба. В този случай потребителят коме да избира между извършване на ремонт на стоката или замяната и с нова, освен като това е невъзможно или избраният от него начин за обезщетение е непропорционален в сравнение с другия.

(2) Смята се, че даден начин за обезщетяване на потребителя е непропорционален, ако неговото използване налага разходи на продавача, които в сравнение с другия начин на обезщетяване са неразумни, като се вземат предвид:

- стойността на потребителската стока, ако нямаше липса на несъответствие;
- значимостта на несьответствието;
- възможността да се предложи на потребителя друг начин на обезщетяване, който не е свързан със значителни неудобства за него.

Чл. 113. (1) Когато потребителската стока не съответства на договора за продажба, продавачът е длъжен да я приведе в съответствие с договора за продажба.

(2) Привеждането на потребителската стока в съответствие с договора за продажба трябва да се извърши в рамките на един месец, считано от предявяването на рекламацията от потребителя.

(3) След изтичането на срока по ал. 2 потребителят има право да развали договора и да му бъде възстановена заплатената сума или да иска намаляване на цената на потребителската стока съгласно чл. 114.

(4) Привеждането на потребителската стока в съответствие с договора за продажба е безплатно за потребитель. Той не дължи разходи за експедиране на потребителската стока или за материали и труд, свързани с ремонта ѝ, и не трябва да понася значителни неудобства.

(5) Потребителят може да иска и обезщетение за претърпените вследствие на несъответствието вреди.

Чп. 114. (1) При несьответствие на потребителската стока с договора за продажба и когато потребителят не удовлетворен от решаването на рекламацията по чл. 113, той има право на избор между една от следните възможности:

- разваляне на договора и възстановяване на заплатената от него сума;
- 2. намаляване на цената.

(2) Потребителят не може да претендира за възстановяване на заплатената сума или за намаляване цената на стоката, когато троговецът се съгласи да бъде извършена замяна на потребителската стока с нова или да се поправи стоката в рамките на един месец от предявяване на рекламацията от потребителя.

(3) Потребителят не може да претендира за разваляне на договора, ако несъответствието на потребителската стока с договора е незначително.

Чл. 115. (1) Потребителят може да упражни правото си по този раздел в срок до две години, считано от доставянето на потребителската стока.

(2) Срокът по ал. 1 спира да тече през времето, необходимо за поправката или замяната на потребителската стока или за постигане на споразумение между продавача и потребителя за решаване на спора.

(3) Упражняването на правото на потребителя по ал. 1 не е обвързано с никакъв друг срок за предявяване на иск, различен от срока по ал. 1.

II. Търговската гаранция не оказва влияние върху правата на потребителите, произтичащи от гаранцията по чл. 112-115, от Закона за защита на потребителите.

Независимо от търговската гаранция продавачът отговаря за липсата на съответствие на погребителската стока с договора за продажба съгласно гаранцията по чл. 112-115 от Закона за защита на потребителите.